# Používateské okno pre zobrazenie údajov z monitorovacej databázy (Práca operátora s procesom D2000 HI)

Táto kapitola popisuje okno s novým používateským rozhraním pre monitorovanie funkné od verzie D2000 12.2. V prípade potreby je možné D2 000 HI spusti s pôvodným používateským rozhraním alarmov prostredníctvom parametra príkazového riadka /OLDUI

- Úvodné zobrazenie okna
- Panel Filter

(î)

- Tabuka
- · Panel s detailom monitorovanej udalosti

Okno **Monitorovanie** slúži na zobrazenie informácií z monitorovacej databázy. Skladá sa z troch astí - na avej strane sa nachádza skrývatený panel pre filtrovanie monitorovaných udalostí systému zobrazovaných v tabuke, ktorá tvorí centrálnu as okna. V pravej asti okna sa po dvojkliku na riadok tabuky zobrazí panel s detailnými informáciami vybranej monitorovanej udalosti. Konfigurácia filtra a aj nastavenia tabuky sa automaticky ukladaju pri zatvorení okna pre daného užívatea do registrov poítaa. Preto pri znovuotvorení sa toto okno otvorí v stave v akom ho používate zatváral.

| Monitorovanie                         |            |                 |                    |                       |                |                      |                |                      | - 🗆 X                                    |
|---------------------------------------|------------|-----------------|--------------------|-----------------------|----------------|----------------------|----------------|----------------------|------------------------------------------|
| ∀ Filter                              | 5 <b>Q</b> | V Ø 4           | hľadaný reťazec    | ٩                     | 1-26 z 2618    | < 1 2 3              | 101 >          | 🗉 Detail             | ↑ ↓ X                                    |
| > O Posledná hodina                   |            | Meno            | Popis              | Čas vzniku udalosti ↑ | Priorita       | Príčina udalosti     | Užívateľ       | Meno:                | A SystemError                            |
|                                       |            | - SystemD2000   | SystemD2000        | 26. 5. 2020 16:41:43  | Informácia     | nb1mgre2.HIP         | SystemD2000/n  | Papis                | ALARM Surtom Error                       |
| ✓ Priorita                            | (5/5)      | nb1mgre2.HIP    | New Process        | 26. 5. 2020 16:41:43  | Informácia     |                      | Disconnect/nb1 | ropis.               | ALARIVI - System Litor                   |
|                                       |            | 4 SYSTEM        | System Stop DEMO_S | 26. 5. 2020 16:41:49  | Informácia     |                      |                | Čas vzniku udalosti: | 26. 5. 2020 16:42:18,227                 |
| Informacia Upozornenie                |            | 🐁 SYSTEM        | Start Systemu DEMO | 26. 5. 2020 16:42:03  | Informácia     |                      |                | Stav alarmu:         | Alarm                                    |
| Alarm Kritický Alarm                  |            | SystemError     | ALARM - System Er  | 26. 5. 2020 16:42:18  | Kritický Alarm | Invalid pasive refe  |                | Stará hodpota:       | Nedlarm                                  |
| Chyba                                 |            | A SystemError   | ALARM - System Er  | 26. 5. 2020 16:42:18  | Kritický Alarm | Invalid pasive refe  |                | Stara nounota.       | NOAlaini                                 |
| V. Objekt                             |            | mb1mgre2.SMC    | New Process        | 26. 5. 2020 16:42:25  | Informácia     | TCP/IP {127.0.0.1:58 | nb1mgre2.SMC/  | Nová hodnota:        |                                          |
| <ul> <li>Objekt</li> </ul>            |            | mb1mgre2.HIP    | New Process        | 26. 5. 2020 16:42:36  | Informácia     | ShM2 (nb1mgre2.Hl    | Connect/nb1mg  | Priorita:            | Kritický Alarm                           |
|                                       | R          | 🋕 SystemWarning | ALARM - System War | 26. 5. 2020 16:42:37  | Alarm          | Missing BMP : PROP   |                | 1120                 |                                          |
|                                       |            | 🏚 SystemWarning | ALARM - System War | 26. 5. 2020 16:42:37  | Alarm          | Missing BMP : DIAG   |                | Ozivatei:            |                                          |
| <ul> <li>Objekty na schéme</li> </ul> |            | 🏚 SystemWarning | ALARM - System War | 26. 5. 2020 16:42:37  | Alarm          | Missing BMP : CON    |                | Typ udalosti:        | Alarm                                    |
|                                       |            | 🋕 SystemWarning | ALARM - System War | 26. 5. 2020 16:42:37  | Alarm          | Missing BMP : PROP   |                |                      | Invalid pasive references in Object:     |
|                                       | LK .       | 🏚 SystemWarning | ALARM - System War | 26. 5. 2020 16:42:37  | Alarm          | Missing BMP : PROP   |                | Drížina udalosti     | ABC                                      |
|                                       |            | 🏚 SystemWarning | ALARM - System War | 26. 5. 2020 16:42:37  | Alarm          | Missing BMP : PROP   |                | Fricina udalosu.     |                                          |
| > 🔽 Typ udalosti                      | (10/10)    | 🏚 SystemWarning | ALARM - System War | 26. 5. 2020 16:42:37  | Alarm          | Missing BMP : TREE   |                |                      | li li li li li li li li li li li li li l |
|                                       |            | 🋕 SystemWarning | ALARM - System War | 26. 5. 2020 16:42:37  | Alarm          | Missing BMP : TREE   |                | Schémy k objektu:    |                                          |
| > Logické skupiny                     |            | 🏚 SystemWarning | ALARM - System War | 26. 5. 2020 16:42:37  | Alarm          | Missing BMP : ICO_B  |                |                      |                                          |
|                                       |            | 🏚 SystemWarning | ALARM - System War | 26. 5. 2020 16:42:37  | Alarm          | Missing BMP : ICO_B  |                |                      | Autor:                                   |
|                                       |            | 🋕 SystemWarning | ALARM - System War | 26. 5. 2020 16:42:37  | Alarm          | Missing BMP : ICO_B  |                |                      | Cas:                                     |
|                                       |            | 🏚 SystemWarning | ALARM - System War | 26. 5. 2020 16:42:37  | Alarm          | Missing BMP : ICO_B  |                |                      |                                          |
|                                       |            | 🏚 SystemWarning | ALARM - System War | 26. 5. 2020 16:42:37  | Alarm          | Missing BMP : ICO_B  |                | Poznámka:            |                                          |
|                                       |            | 🋕 SystemWarning | ALARM - System War | 26. 5. 2020 16:42:37  | Alarm          | Missing BMP : ICO    |                |                      |                                          |
|                                       |            | 🋕 SystemWarning | ALARM - System War | 26. 5. 2020 16:42:37  | Alarm          | Missing BMP : ICM    |                |                      |                                          |
|                                       |            | 🏚 SystemWarning | ALARM - System War | 26. 5. 2020 16:42:37  | Alarm          | Missing BMP : ICO    |                |                      |                                          |
|                                       |            | 🏚 SystemWarning | ALARM - System War | 26. 5. 2020 16:42:37  | Alarm          | Missing BMP : ICO_T  |                |                      |                                          |
|                                       |            | 🋕 SystemWarning | ALARM - System War | 26. 5. 2020 16:42:37  | Alarm          | Missing BMP : ICO    |                |                      |                                          |
|                                       |            |                 |                    |                       |                |                      |                |                      |                                          |
|                                       |            | 4               |                    |                       |                |                      | •              |                      |                                          |

# Úvodné zobrazenie okna

Po otvorení okna monitorovania sa automaticky nezobrazia údaje v tabuke, ale je potrebné stlai akékovek tlaidlo s ikonou lupy na zobrazenie údajov. Dôvod tejto výnimky je kvôli tomu že naítanie údajov z monitorovacej databázy môže trva dlhší as (monitorovacia databáza môže by napr. trezorovaná) o by zbytone mohlo spomali používatea v prípade že filter záznamov nie je nastavený poda jeho predstáv.

| Monitorovanie                                                                                                   | - 🗆 X                                                                                         |
|----------------------------------------------------------------------------------------------------|-----------------------------------------------------------------------------------------------|
| ∀ Filter   5   Q                                                                                                | V         Ø         L         III         hľadaný reťazec         Q         0-0 z 0         < |
| > 🕐 Posledná hodina 🗸 🗸                                                                                         | Meno Popis Čas vzniku udalosti ↑ Priorita Príčina udalosti Užívateľ                           |
| <ul> <li>Priorita (5/5)</li> <li>Informácia Upozornenie</li> <li>Alarm Kritický Alarm</li> <li>Chyba</li> </ul> |                                                                                               |
| ✓ Objekt                                                                                                    | کی<br>Monitorovanie                                                                           |
| ✓ Objekty na schéme           □         □                                                                       | Q Vyhľadať                                                                                    |
| >     Typ udalosti     (10/10)       >     Logické skupiny                                                      |                                                                                               |
|                                                                                                    | ۰                                                                                             |

#### Úvodné zobrazenie monitorovacieho okna

### Panel Filter

Filtrovací panel na avej strane obrazovky slúži na definovanie požiadaviek pre zobrazenie informácií z monitorovacej databázy. V hlavike panela sú Q 5 prítomné dve tlaidlá. Prvé vracia nastavené atribúty filtra do povodného stavu, ktorý bol pri otvorení okna. Druhé tlaidlo vyvolá vyhadanie záznamov poda aktuálneho filtra a ich zobrazenie v tabuke. Oranžová farba tohto tlaidla znamená že filter bol modifikovaný a je potrebné stlai tlaidlo aby sa výsledky zobrazili v tabuke. Zmeny filtra sa teda automaticky neprejavujú v tabuke, tak ako je to v prípade iných okien, ale je potrebné po zmene filtra vždy stlai toto tlaidlo (bu tu v zahlaví filtrovacieho panela alebo nad tabukou).

V hornej asti panela pod záhlavím sa nachádza výberovník asového intervalu ktorý umožuje definova asovú hbku pre zobrazenie údajov z monitorovacej databázy nasledovne:

- Posledná hodina monitorovacie údaje za poslednú hodinu,
  Posledných 8 hodín monitorovacie údaje za posledných 8 hodín,
- ٠ Posledných 12 hodín - monitorovacie údaje za posledných 12 hodín,
- Posledných 24 hodín monitorovacie údaje za posledný de,
- Vlastný interval užívateom definovaný asový interval pre zobrazenie monitorovacích údajov.

| ି Filter ରୁ ସ         | ∀ Filter     5     Q                                                                                        | ∀ Filter ्र २ र                                                                                | <b>∀</b> Filte      | r                          |                     |                          |                     | 5                   | ٩                   | A                    | Ş                   | 5                   | Ţ                       |                     | hľadan                      | vý reťa                               |
|-----------------------|----------------------------------------------------------------------------------------------------|------------------------------------------------------------------------------------------------|---------------------|----------------------------|---------------------|--------------------------|---------------------|---------------------|---------------------|----------------------|---------------------|---------------------|-------------------------|---------------------|-----------------------------|---------------------------------------|
| > O Posledná hodina V | ♥         ♥         Posledná hodina         ∨           26.05.2020         15:55~26.05.2020         16:55 🗄 | Posledná hodina      Posledná hodina      Posledná hodina      Posledných 8 hodín              | ✓ E<br>26.05        | ) Vla:                     | stný ir<br>15:57:   | nterval                  | ~                   | 26.0                | ×<br>5.2020 1       | Me<br>•••<br>6:57:02 | no<br>Syster        | nD2000              | )                       | Po<br>Sys           | pis<br>temD2000             | ,                                     |
|                       |                                                                                                    | O Posledných 12 hodín     O Posledných 24 hodín     O Posledných 24 hodín     Vlastný interval | 27                  | ut<br>28<br>5              | n<br>st<br>29<br>6  | náj 202<br>št<br>30<br>7 | 20<br>pi<br>1<br>8  | so<br>2<br>9        | ne<br>3<br>10       | ро<br>1<br>8         | ut<br>2<br>9        | ju<br>st<br>3<br>10 | in 202<br>št<br>4<br>11 | pi<br>5<br>12       | so n<br>6 7<br>13 1         | »<br>e<br>7<br>4                      |
|                       |                                                                                                    | Chyba                                                                                          | 11<br>18<br>25<br>1 | 12<br>19<br><b>26</b><br>2 | 13<br>20<br>27<br>З | 14<br>21<br>28<br>4      | 15<br>22<br>29<br>5 | 16<br>23<br>30<br>6 | 17<br>24<br>31<br>7 | 15<br>22<br>29<br>6  | 16<br>23<br>30<br>7 | 17<br>24<br>1<br>8  | 18<br>25<br>2<br>9      | 19<br>26<br>3<br>10 | 20 2<br>27 2<br>4 5<br>11 1 | 1<br>8 <sup>1</sup><br>2 <sup>1</sup> |
|                       |                                                                                                    |                                                                                                | Tent                | o deň                      | Ten                 | to týžde                 | eň                  | Tento               | mesiac              |                      |                     |                     |                         |                     |                             | 12                                    |

Pred výberovníkom intervalu sa nachádza rozbalovacie tlaidlo *pre zobrazenie textového poa s detailným asovým intervalom.* Po výbere možnosti "Vlastný interval" je možné do tohto poa kliknú a zada interval ktorý použivate potrebuje.

Za výberovníkom asu nasleduje klikatený zoznam priorít monitorovaných udalostí ktoré sa majú filtrova.

| Zapnuté priority vypadajú nasledovne:    | Informácia       | Upozornenie | Alarm    | Kritický Alarm | Chyba |  |  |
|------------------------------------------|------------------|-------------|----------|----------------|-------|--|--|
| Vypnuté (po kliknutí) vypadajú nasledovn | Informácia<br>e: | Upozornen   | ie Alarm | Kritický Alarm | Chyba |  |  |

Výberovník objektu umožnuje filtrova monitorovacie udalosti bu iba pre jeden vybraný objekt alebo je možné do neho zada filtrovaciu masku.

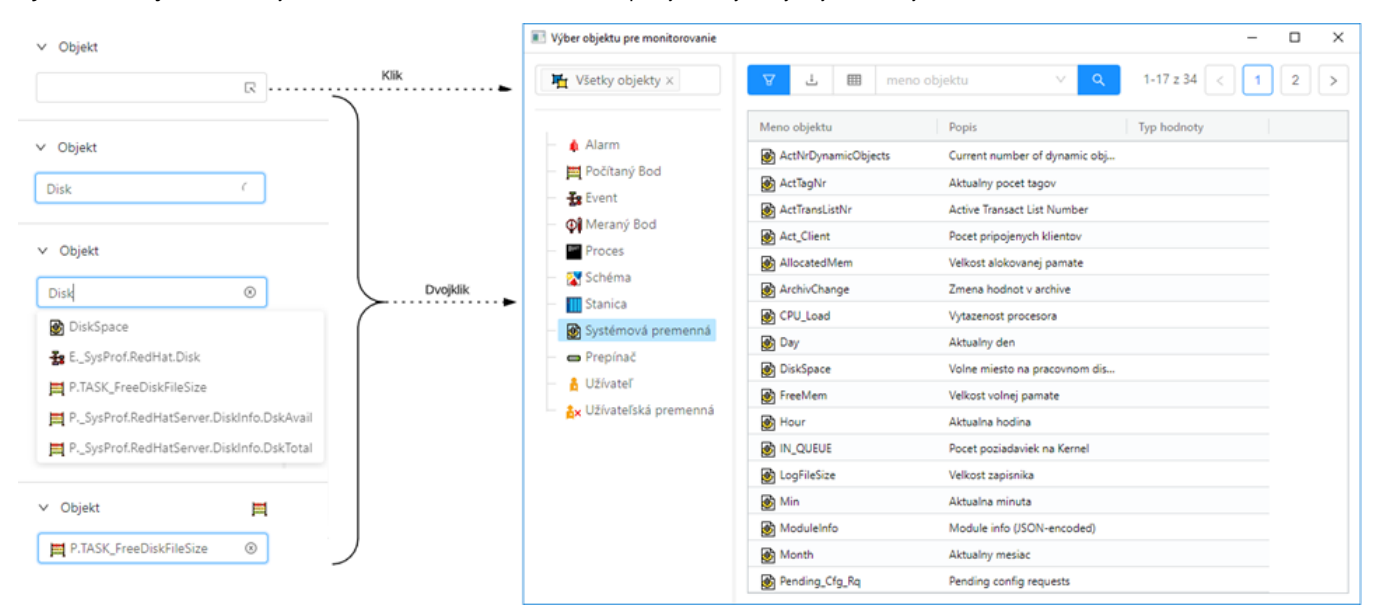

Pri písaní do výberovníka, automaticky sú navrhované objekty ktoré zadaný text obsahujú (v obrázku napravo).

V prípade ak používate potrebuje objekt vyhada, je možné kliknutím na ikonu na pravej strane výberovníka 🔍 alebo dvojklikom otvori samostatné výberové okno s tabukou.

Maska vo výberovníku objektu

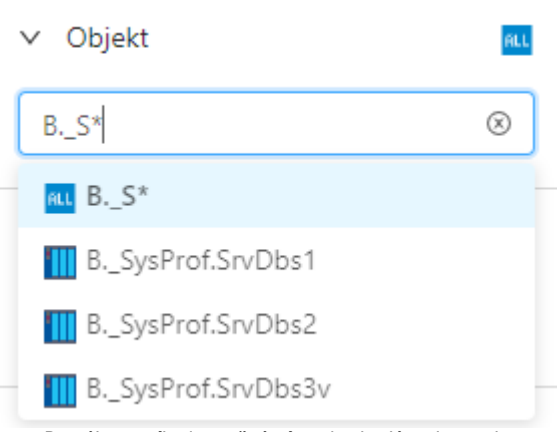

Do výberovníka je možné písa aj vyhadávaciu masku

Maska umožuje zaradi do zoznamu udalostí len tie objekty, ktorých mená majú urité spoloné znaky. V maske je možné použi špeciálne znaky uvedené v nasledujúcej tabuke.

| Znak     | Význam znaku                                                                                  |
|----------|-----------------------------------------------------------------------------------------------|
| *        | Nahrádza ubovoný poet znakov.                                                                 |
| ?        | Nahrádza jeden znak.                                                                          |
| [znaky]  | Umožuje uvies niekoko znakov (bez oddeovaa), ktoré sa môžu vyskytova na konkrétnej pozícii.   |
| [^znaky] | Umožuje uvies niekoko znakov (bez oddeovaa), ktoré sa nemôžu vyskytova na konkrétnej pozícii. |

Ak je prvým znakom v maske znak výkriník (!), maska bude vyhodnotená ako Perl kompatibilný regulárny výraz. Napríklad výraz H..CESA\* AND (\*.TEPL.\* OR \*.TEPL\_\* OR \*.TEPL\_\*) je možné zapísa ako !^H\.\.CESA.\*((\.TEPL\.)|(\.TEPL\_)|(\_TEPL\_)) . V monitorovaní nie je možné filtrova záznamy využitím masky s operátormi AND a OR. Avšak prepisom do regulárneho výrazu je toho možné za uritých okolností dosiahnu.

Výberovník schémy umožnuje filtrova monitorovacie udalosti iba pre objekty nachádzajúce sa na danej schéme. Výberovník funguje analogicky ako výberovník objektov, ale v tomto prípade ponúka na výber iba schémy (filtrovacia maska sa tu nedá zada).

Strom typov udalosti umožuje filtrova záznamy poda typu udalosti. Na výber sú tieto skupiny udalostí:

| Alarm                    | Všetky zmeny stavov alarmov – vznik, zánik, kvitovanie at.                                     |
|--------------------------|------------------------------------------------------------------------------------------------|
| Systém                   | Štart a stop systému alebo udalosti ktoré nespadajú pod inú kategóriu.                         |
| Proces                   | Všetky zmeny stavov procesov – štart, stop a pád.                                              |
| Komunikácia              | Chyby pri komunikácii.                                                                         |
| Zásah operátora          | Zásahy operátora v procese D2000 HI alebo iné udalosti spôsobené innosou používatea.           |
| Event                    | Zápisy z eventu.                                                                               |
| Prihlásenie / Odhlásenie | Prihlásenie a odhlásenie operátora v jednotlivých procesoch systému.                           |
| Export dát               | Export dát z monitorovaných tabuliek.                                                          |
| Spontánna zmena hodnoty  | Spontánna zmena hodnoty objektu typu vypína, odpojova bez zásahu operátora (vypadnutie istia). |
| asový zapisova           | Špeciálne dáta z komunikácie.                                                                  |

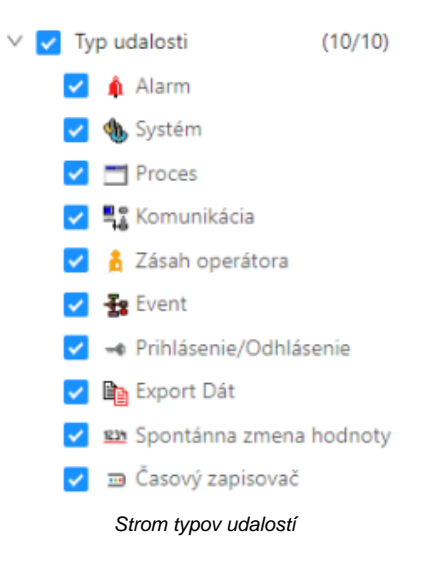

Posledná as filtraného panela ponuka filtrovanie udalostí tých objektov, ktoré sú zaradené do vybraných logických skupín. Po kliknutí do textového poa sa zobrazí popup so stromom všetkých logických skupín. Zaškrtnutím checkboxu naavo pri každej logickej skupine sa táto vyberie do filtrovaného zoznamu. Zobrazený strom sa automaticky filtruje poda textu písaného do textového poa - týmto spôsobom je jednoducho možné v strome vyhadáva.

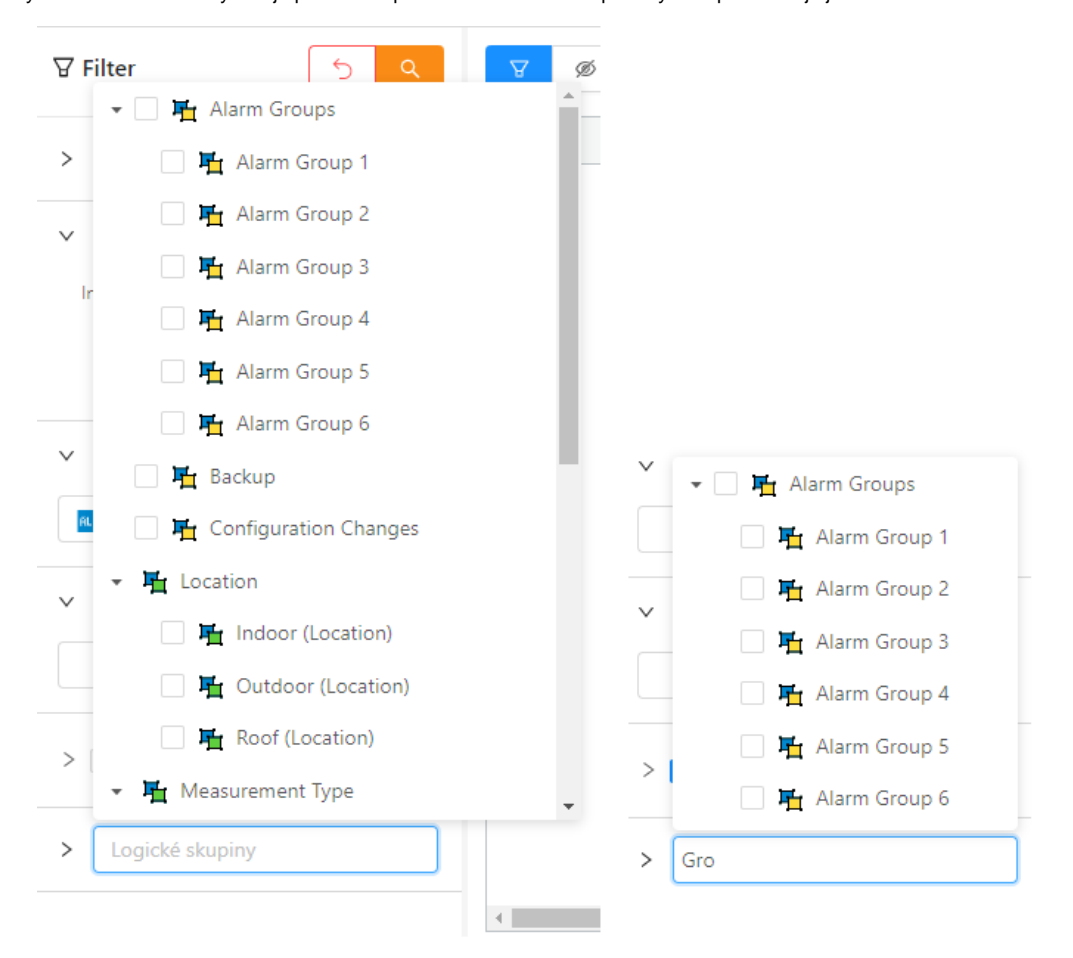

Výberovník so stromom logických skupín a vyhadávanie v tomto strome.

Pravým tlaidlom na ubovolnej logickej skupine je možné vyvola kontextové menu s možnosami zbalenia alebo rozbalenia stromu do uritej úrovne. Iniciálne je strom vždy celý rozbaleny, ale po výbere konkrétnej možnosti zbalenia alebo rozbalenia sa posledné nastavenie zaznamenáva do konfigurácie okna - to znamena pri novom otvorení okna bude strom rozbalený poda posledného nastavenia z tohto menu.

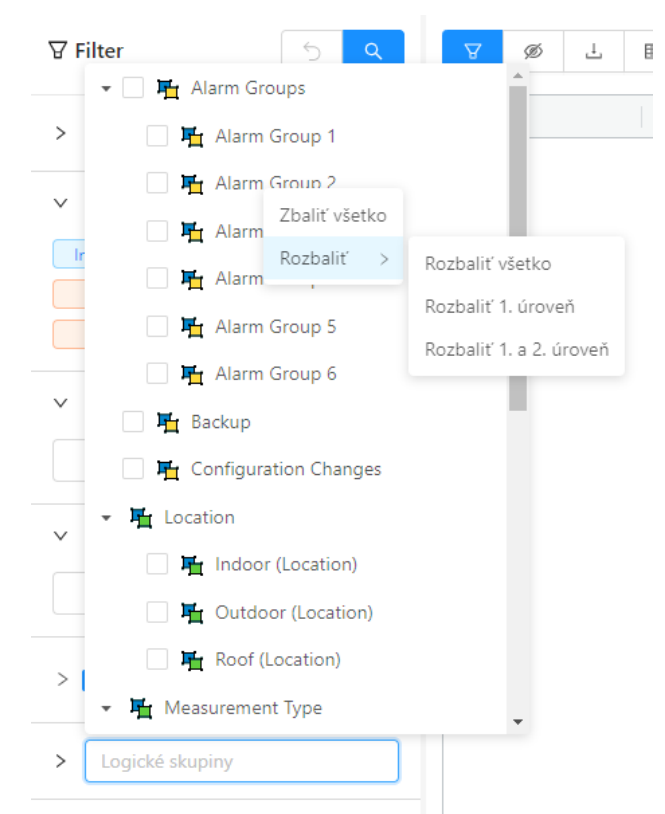

Kontextové menu stromu logických skupín

#### Tabuka

Tabuka zobrazuje monitorovacie záznamy, sposobom že sa všetky záznamy naítajú do tabuky na zaiatku. Interný limit je momentálne cca 10 tisíc záznamov, pokia sa vo vybranom asovom intervale zaznamenalo viac údajov, používate je informovaný popupom s varovanim že nie všetky záznamy pre dané filtrané podmienky boli naítané - t.j. zobrazuje sa iba as záznamov. V tomto prípade je potrebné definova detailnejšie filtrané podmienky vo filtranom paneli, aby sa poet záznamov zmenšil. Rýchle vyhadávacie pole nad tabukou vyhadáva iba v už naítaných záznamoch.

(i) Všeobecné funkcionality tabuky sú popísané v samostatnej kapitole Všeobecné ovládanie tabuky v novom používateskom rozhraní.

| Tabuka d | obsahuje | nasledovné | stpce: |
|----------|----------|------------|--------|
|----------|----------|------------|--------|

| Stpec                                                              | Obsah stpca                                                                                                    |
|--------------------------------------------------------------------|----------------------------------------------------------------------------------------------------|
| Meno                                                               | Meno objektu systému D2000, ktorého sa týka daná udalos + grafický symbol znázorujúci skupinu monitorovaných udalostí.                                                                                                    |
| Popis                                                              | Popis danej udalosti.                                                                                                    |
| Stav alarmu (stpec je v<br>monitorovacom okne<br>inicialne skrytý) | Stav alarmu objektu po udalosti (iba v prípade ak udalos je typu alarm)                                                                                                    |
| as vzniku udalosti                                                 | Dátum a as vzniku udalosti. Ak je zaiarknutá voba msec, stpec zobrazuje asové údaje s presnosou na milisekundy.                                                                                                    |
| Priorita                                                           | <ul> <li>Priorita (dôležitos) indikuje závažnos udalosti. V systéme je zavedených týchto pä úrovní priority (v poradí od najmenšej po najväšiu):</li> <li>Informácia</li> <li>Upozornenie</li> <li>Alarm</li> <li>Kritický alarm</li> <li>Chyba</li> </ul> |

| Príina udalosti                                          | Príina monitorovanej udalosti.                                                                                                    |
|----------------------------------------------------------|----------------------------------------------------------------------------------------------------|
|                                                          | V prípade udalosti typu *LOG* Nová hodnota *Logon* - teda prihlásenie užívatea obsahuje:                                                                                                    |
|                                                          | <ul> <li>meno procesu, prostredníctvom ktorého sa užívate prihlásil - povinný udaj,</li> <li>zoznam prítomných hardvérových kúov v prípade, ak sú hardvérové kúe rozpoznané,</li> <li>IP adresu klienta v prípade, že pripojenie sa realizovalo prostredníctvom služieb Windows Terminal Services (Remote Desktop) alebo Citrix MetaFrame.</li> </ul> |
|                                                          | Napríklad:<br>NB1.CNF[ 480,R][ 917]WTS:172.16.1.134<br>Užívate sa prihlásil do procesu NB1.CNF použitím Remote Desktopu z pracovnej stanice s IP=172.16.1.134. Na pracovnej<br>stanici bol prítomný HW kú s jednoznaným identifikátorom = 480. Na serveri, kde proces fyzicky bežal, bol prítomný HW kú s<br>jednoznaným identifikátorom = 917.       |
| Užívate                                                  | Meno operátora prihláseného v ase výskytu danej udalosti (pri procesoch je v tomto stpci uvedené "Connect" alebo<br>"Disconnect").                                                                                                    |
|                                                          | <ul> <li>Connect - proces bol pripojený na proces D2000 Server</li> <li>Disconnect - proces bol odpojený od procesu D2000 Server</li> </ul>                                                                                                    |
| Stará hodnota                                            | Hodnota objektu pred udalosou.                                                                                                    |
| Nová hodnota                                             | Hodnota objektu po udalosti.                                                                                                    |
| Typ udalosti                                             | Typ monitorovanej udalosti:                                                                                                    |
|                                                          | <ul> <li>ALR - Alarmy</li> <li>SYS - Systém</li> <li>PRC - Procesy</li> <li>KOM - Kom</li> <li>OPR - Zásahy operátora</li> <li>EVT - Eventy</li> <li>LOG - Prihlásenie / Odhlásenie</li> <li>DEX - Data export</li> <li>CHV - Spontánna zmena hodnoty</li> <li>TIM - asový zapisova</li> </ul>                                                        |
| ld objektu (skrytý stpec)                                | HOBJ identifikátor objektu udalosti                                                                                                    |
| Poznámka (skrytý<br>stpec)                               | Text poznámky ktorý zadal používate pre danú udalos                                                                                                    |
| as poznámky (skrytý<br>stpec)                            | asová znaka poslednej modifikácie poznámky                                                                                                    |
| Autor poznámky (skrytý<br>stpec)                         | Autor poslednej modifikácie poznámky                                                                                                    |
| Stpce atribútových<br>logických<br>skupín (skryté stpce) | Logicke skupiny oznaené ako atribútové sa automaticky stávajú aj stpcami tejto tabuky. Mená logických skupín ktoré su potomkami tejto atributovej logickej skupiny (child v strome) sa zobrazujú v riadkoch jednotlivých monitorovaných záznamov tých objektov ktoré patria do týchto logických skupín.                                               |

V zozname je možné usporiada dáta poda ubovolného stpca, implicitne je to však stpec **as vzniku udalosti**. Nové hodnoty sa dopajú pre vzostupné usporiadanie na neúplnú poslednú stránku a pre zostupné na prvú stránku zoznamu.

# Panel s detailom monitorovanej udalosti

Dvojité kliknutie myši na ubovoný riadok v tabuke (zozname) otvorí panel s detailom udalosti. Tento panel prehadne zobrazí všetky informácie z tabuky o tomto riadku. Zobrazenie je výhodné v prípade dlhých informácií v jednotlivých stpcoch. Pohyb po riadkoch v tabuke umožujú šípky nachádzajúce sa v záhlaví panela. Panel vždy zobrazuje informácie o aktuálne vybranom zázname.

Okrem zobrazených informácii sa v tomto detaile monitorovanej udalosti dá zobrazi zoznam schém na ktorých je objekt (jeho hodnota) zobrazený. Tento

zoznam schém (vi položka Schémy k objektu v obrázku nižšie) sa nenaítava hne ale najskor sa na miesto neho zobrazí taidlo ha ktoré je potrebné kliknú. Zoznam schém je vo forme klikatených liniek (v prípade ak má schéma vypnený popis, zobrazí sa ten a nie meno schémy). Kliknutím na konkrétnu schému sa táto v HI otvori.

Okrem zoznamu schém je používate schopný zada poznámku ku monitorovanej udalosti (položka poznámka v obrázku nižšie), ktorou môže bližšie popísa detaily udalosti. Meno používatea ako aj as poslednej modifikácie sa s polu textom poznámky uložia do databázy po stlaení tlaidla Uloži na konci panela

| Meno Popis Stav alarmu Čas vzniku udalosti ↑ Priorita Meno: 🏚 P.Alarm                                                                       |                 |
|----------------------------------------------------------------------------------------------------|-----------------|
| SystemD2000 SystemD2000 27. 5. 2020 12:03:53 Informá     Popis: Calculated roof presure                                                     |                 |
| SELF.ALA Proces spracovania al 27. 5. 2020 12:03:58                                                                                         |                 |
| SELF.CLC         Proces vypoctov         27. 5. 2020 12:04:02         Informé         Cas vzniku udalosti:         27. 5. 2020 12:04:14,474 |                 |
| 🛊 Archiv1_DBReque Príliš veľa DB požiada Normal 27. 5. 2020 12:04:14 Informá Stav alarmu: Alarm                                             |                 |
| ▲ SRVAPP02.CLC_R Proces SELF.CLC na S Alarm 27. 5. 2020 12:04:14 Alarn Starź hodnota: NoAlarm                                               |                 |
| SRVARC1_ORA.Al Varovanie - overit ci n Normal 27. 5. 2020 12:04:14 Informa                                                                  |                 |
| P.Alarm Calculated roof presure Alarm 27. 5. 2020 12:04:14 Alarn Nová hodnota: On                                                           |                 |
| P.Alarm Calculated roof presure Alarm 27. 5. 2020 12:04:14 Alarn Priorita: Alarm                                                            |                 |
| ♠ My_Alarm High outdoor volta Alarm 27. 5. 2020 12:04:14 Alarm                                                                              |                 |
| My_Alarm High outdoor volta NoKvit 27. 5. 2020 12:04:15 Alarn                                                                               |                 |
| P.Alarm Calculated roof presure NoKvit 27. 5. 2020 12:04:16 Alarn Typ udalosti: Alarn                                                       |                 |
| P.Alarm Calculated roof presure Alarm 27. 5. 2020 12:04:17 Alarn                                                                            |                 |
| P.Alarm Calculated roof presure NoKvit 27. 5. 2020 12:04:20     Alarn                                                                       |                 |
| P.Alarm Calculated roof presure Alarm 27. 5. 2020 12:04:21     Alarn                                                                        |                 |
| P.Alarm Calculated roof presure NoKvit 27. 5. 2020 12:04:24 Alarn                                                                           | h               |
| P.Alarm Calculated roof presure Alarm 27. 5. 2020 12:04:25 Alarm My second simple picture                                                   |                 |
| My_Alarm High outdoor volta NoKvit 27. 5. 2020 12:04:25 Alarn My simple picture                                                             |                 |
| My_Alarm High outdoor volta Alarm 27. 5. 2020 12:04:26 Alarn Schémy k objektu: Pump station                                                 |                 |
| P.Alarm Calculated roof presure NoKvit 27. 5. 2020 12:04:28 Alarn S.ADC                                                                     |                 |
| P.Alarm Calculated roof presure Alarm 27. 5. 2020 12:04:29                                                                                  |                 |
| ▲ My_Alarm High outdoor volta NoKvit 27. 5. 2020 12:04:30 Alarm Autor: SystemD2                                                             | .000/nb1mgre2   |
| 🛊 My_Alarm High outdoor volta Alarm 27. 5. 2020 12:04:31 Alarm Cas: 27. 5                                                                   | . 2020 12:06:55 |
| P.Alarm Calculated roof presure NoKvit 27. 5. 2020 12:04:32 Alarm Alarm Alarm vznikol lebo                                                  |                 |
| P.Alarm Calculated roof presure Alarm 27. 5. 2020 12:04:33 Alarm Poznámka:                                                                  |                 |
| My_Alarm High outdoor volta NoKvit 27. 5. 2020 12:04:35 Alarn                                                                               |                 |
| P.Alarm Calculated roof presure NoKvit 27. 5. 2020 12:04:36 Alarm                                                                           | ť zmeny         |

Panel s detailom monitorovanej udalosti